# SchoolCity Help

# Student Login, Assessments and Results

### ► STUDENT: How to Log into SchoolCity

- 1. Navigate to the Washoe County School District website: washoeschools.net
- 2. Select the **Students and Parents 1** menu tab, then the **SchoolCity 2** link shown alphabetically on the list.

| About Us ; Schools Community St                               | udents and Parents Departments | Digital Learning                 |
|---------------------------------------------------------------|--------------------------------|----------------------------------|
| s 🖕                                                           |                                |                                  |
| 2                                                             |                                |                                  |
| SchoolCity Login                                              |                                |                                  |
|                                                               |                                |                                  |
| Alternate Path to Student<br>Login Link                       | Students and Pare              | ents Digit Departments Directory |
| Select <b>1</b> Departments tab                               | Assessment                     | A<br>Assessment                  |
| Select 2 Assessment                                           | Assessment Home                | Assistive Technology      R      |
| Click the <b>SchoolCity 3</b> link within the Assessment menu | Colonal Friday                 | Renaissance<br>SchoolCity        |
| Click STUDENT Login 🕲 link                                    | SchoolCity                     | Staff Login STUDENT Login        |

3. To log in to SchoolCity, click the **SAML**<sup>3</sup> button.

| Washoe County School District       |                                   | CLICK the SAML button     |  |
|-------------------------------------|-----------------------------------|---------------------------|--|
| Renaissance<br>SchoolCity   Student | STUDENT ACCESS User Name Password | Sign in Sign in with SAML |  |

4. **OWN DEVICE OR LOG IN FROM HOME:** When logging into SchoolCity from a personal device or at home, students may be redirected to the district's "**federation**" sign in window. Enter the **StudentID@washoeschools.org** email address and

same **password** used to log in to a school computer, then click the **Sign In** button.

| ⊕ federation.washoeschools.org      |  |  |  |  |  |
|-------------------------------------|--|--|--|--|--|
| This site is asking you to sign in. |  |  |  |  |  |
| Username                            |  |  |  |  |  |
| StudentID@washoeschools.org         |  |  |  |  |  |
| Password                            |  |  |  |  |  |
|                                     |  |  |  |  |  |
| Sign in Cancel                      |  |  |  |  |  |

#### ► STUDENT: How to Take an Assessment

- 1. Click the "TAKE ASSESSMENTS" tile.
- 2. Click the assigned assessment shown on the list. There may be one or more assessments. Make sure to select the one that is assigned by your teacher.
- 3. **Help!** If the assigned assessment does not appear on the list, contact your teacher.

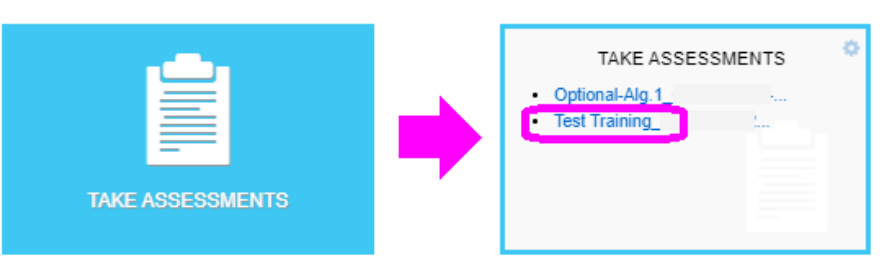

4. If required, enter the "Pin" number provided by the teacher.

| Assessment Name: Test Training_ | Х |
|---------------------------------|---|
| Enter Pin                       | ) |
| ► Start Test                    |   |

5. After answering each question, use buttons shown below to navigate through the test.

| All Items 🗣       | 1 | 2 3 4-7 Q •       | Next Question |
|-------------------|---|-------------------|---------------|
|                   |   |                   |               |
| Specific Question |   | Previous Question |               |

- 6. When you reach the last question, click the  $Done \rightarrow$
- 7. Take a moment to review your responses. Click a question number to return to the question if you want to check your answer.
- 8. Click the ✓ Submit [ ✓ Submit ] button and verify your submission when you are ready to turn in your test.

 #
 Your Answer

 1
 A

 2
 A

 3
 Student Response

 4
 A

 5
 SUBMT ALERTI

 Please confirm that you would like to end testing and submit your answers tor scoring.

[**Done** $\rightarrow$ ] button.

### ► STUDENT: How to View Results

- 1. Click the "**Review Scores**" tile.
- 2. There may be one or more assessments listed. Click any assessment on the list to view your results.

REVIEW SCORES

TIP: Results may show individual answers, a final score, or no results may be available.